## Affiliate Partnership Step-By-Step Guide:

• When visiting <u>www.soakymountainwaterpark.com</u>, please use the drop down to the right of the screen labeled "other" to find the "affiliate partners" tab and click.

| -          | HOME | TICKETS & PASSES - SPECIALS - ATTRACTIONS - STAY -      | OTHER ~                                                                                                    |
|------------|------|---------------------------------------------------------|----------------------------------------------------------------------------------------------------|
| FOR A      | V    | RILLING SUMMER SEASON!<br>SEE YA NEXT YEAR!<br>05,13,23 | PARK HOURS<br>BOOMER'S KIDS<br>CLUB<br>DINE & SHOP ~<br>MAP<br>EMPLOYMENT<br>FAQ<br>GROUP OUTINGS<br>AFFILIATE PARTNERS<br>BLOG<br>WEATHER<br>WARRANTY |
| SOAKY MOUN | 1.11 | waterpark opens in                                      | MEDIA<br>PRIVACY POLICY                                                                                                    |

• Once on the affiliate partnership page, you will be prompted to enter your access code that was provided to your organization in the text box.

| WIN 22      | HOME                                                                        | TICKETS & PASSES ~ | SPECIALS | ENTERTAINMENT | ATTRACTIONS ~ | DINE & SHOP ~ | GROUP OPT | ions ~<br>[her ~ |
|-------------|-----------------------------------------------------------------------------|--------------------|----------|---------------|---------------|---------------|-----------|------------------|
| Main Menu - |                                                                             |                    |          |               |               |               |           | ? (7)            |
|             | Get Your Exclusive Discounts Here Please enter your access code to continue |                    |          |               |               |               |           |                  |
|             |                                                                             |                    |          |               | Search        |               |           |                  |

- Once you have added the organization access code, please click search. The link will pull up an option to purchase a cabana (these are at the regular on-line rate,) or to purchase affiliate tickets. Please click "buy now."
- Once you click buy now, the affiliate ticket price will show specific to your organization. Please ensure that the
  pricing listed is correct. If it is not, please contact <u>jbook@soakymountainwaterpark.com</u> to let your Group Sales
  Manager know as quickly as possible.

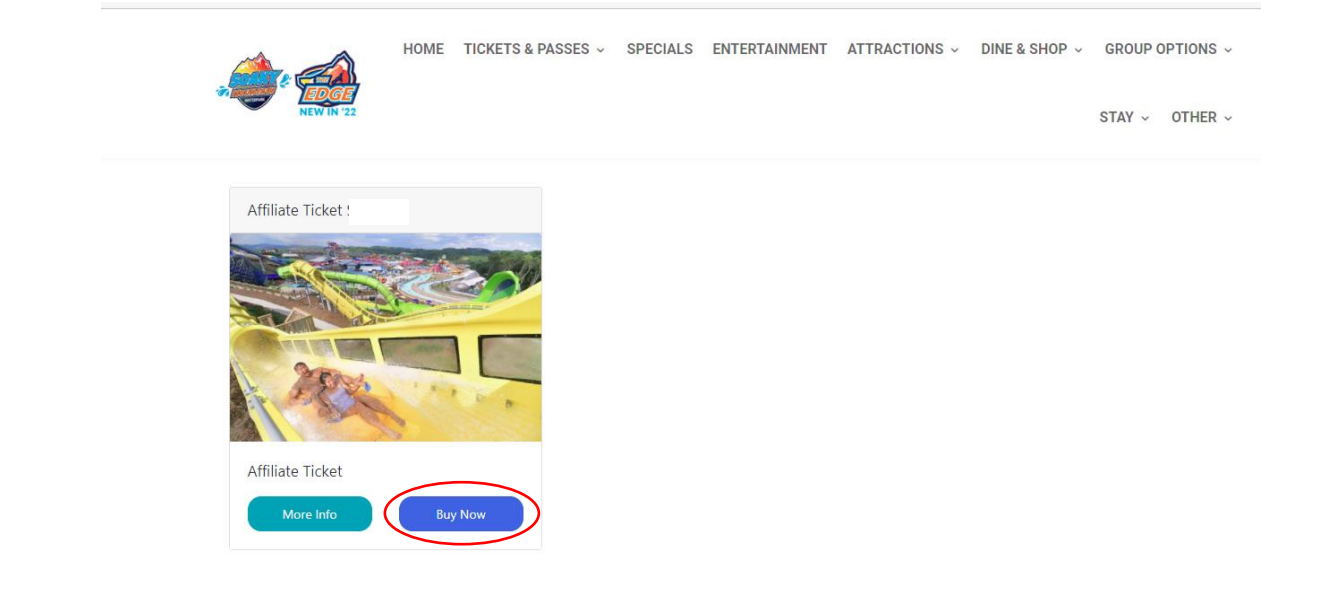

- Once the pricing is confirmed as correct, please click "BUY NOW."
- You will update the number of admissions you would like to purchase and click "update cart," to update your total order and take you to the payment screen.

| HOME                | TICKETS & PASSES ~ | SPECIALS | ENTERTAINMENT | ATTRACTIONS ~ | DINE & SHOP ~ | GROUP OPTIONS ~<br>STAY ~ OTHER ~ |
|---------------------|--------------------|----------|---------------|---------------|---------------|-----------------------------------|
| Affiliate Ticket \$ |                    |          |               |               | More Info     | Summary                           |
| Affiliate Ticket \$ |                    |          |               | -             | 2 🕂           | \$40 98<br>Update Cart            |

- The order summary screen will show your total admissions ordered, along with the total amount due to complete your purchase. When you are ready to make your payment, please click "checkout" in the lower right hand corner of the screen.
- If you wanted to add guaranteed private seating for your friends/family or group you are visiting the park with, take this time to browse our cabana sizes, locations and rates and add a cabana at this time.

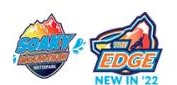

```
STAY ~ OTHER ~
```

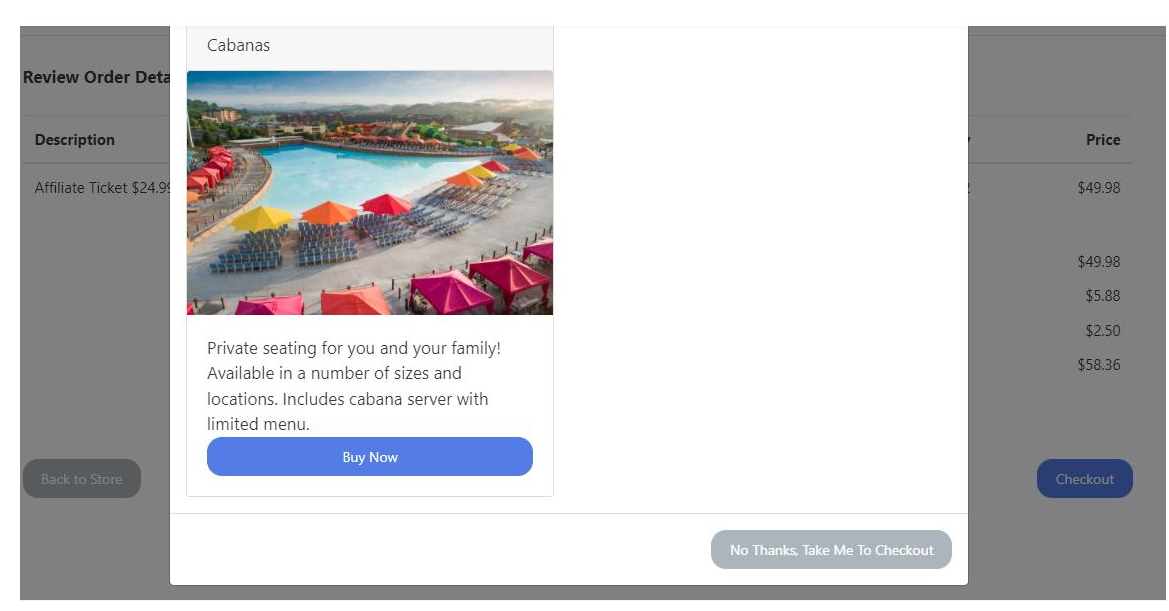

- If you are not interested in reserving a cabana, you can click, "NO Thanks. Take me to Checkout."
- Please note: If you are adding a cabana to your reservation, you will be prompted to select the date you are visiting the park. This date selection locks in a cabana reservation for a specific date, and is non-transferable to another set of dates, as well as non-refundable.
- You will be prompted to make payment with all of your personal information as well as credit/debit card information at this time. Once completed, please select "PAY NOW."
- Once your purchase is completed, you will be emailed a confirmation of your order. Please take this confirmation to the ticket window upon arrival. You must have this confirmation to redeem your tickets.
- If you purchased a cabana, you will also be emailed a confirmation of your cabana and need to check-in at the Guest Services tent located directly outside of basecamp bistro once you have entered into the park.
- Please visit <u>www.soakymountainwaterpark.com</u> to check hours of operation before planning to visit our park.
- In the event the park closes early, we will post to our social media. Please like, share and follow Soaky Mountain Waterpark on Instagram and Facebook for updates!
- In the event the park closes for inclement weather, just hang onto your tickets as they can be used any operating date for the 2023 season! If you have already entered the park, you will be issued a rain check to return at a later date if the park is closed for 90 minutes or more due to weather.
- Please note, no outside food or beverage is permitted within Soaky Mountain Waterpark. Please visit <u>FAQ</u> <u>Soaky Mountain Waterpark</u> for answers to your most frequently asked questions or call 1-833-687-6259 to speak to a customer service representative.
- Tickets are non-transferable to another season if not used in 2023.
- No refunds issued on admissions or cabana reservations.